PVIS (Pilz Visualization)

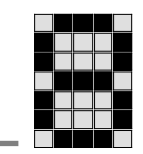

|   |       | 目次                               |
|---|-------|----------------------------------|
| 1 | 診断    | コンセプトPVIS2                       |
|   | 1.1   | PSS 40003                        |
|   | 1.1.1 | 手順                               |
|   | 1.1.2 | 基本診断項目の編集7                       |
|   | 1.2   | PC13                             |
| 2 | Mod   | busTCP接続: PSS 4000 <-> PMI-Pro15 |
|   | 2.1   | PAS4000での設定15                    |
|   | 2.1.1 | データフロー: サーバ <-> クライアント16         |
|   | 2.1.2 | プログラム内のPI変数 (AT %I*およびAT %Q*)    |
|   | 2.1.3 | PI変数 (AT) のマッピング18               |
|   | 2.2   | PMI-Proでの設定:19                   |
| 3 | Profi | ibus-DP経由でのフィールドバス接続22           |
|   | 3.1   | 要件22                             |
|   | 3.2   | Profibus-DP Slave Editor         |
|   | 3.2.1 | Profibus-DPの設定例24                |
|   | 3.2.2 | プログラム内のPI変数 (AT %l*およびAT %Q*)    |
|   | 3.2.3 | PI変数 (AT) のマッピング26               |
|   | 3.3   | GSDファイル27                        |

pilz

2011 年 12 月

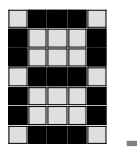

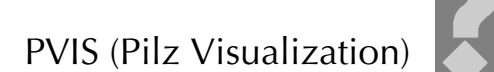

#### 1 診断コンセプトPVIS

ピルツの診断コンセプト「PVIS」(Pilz visualization) はオペレータおよびプ ロジェクトコンフィグレータにとって便利なツールで、次の機能を備えてい ます。

- プラグアンドプレイ: ピルツのすべてのユニット用のシステムテキ ストとソリューションの提案は工場出荷時にプリインストールさ れており、直接使用することができます。
- ☞ エンジニアリング作業の軽減:
  - システム診断

ハードウェアコンフィグレーションやユーザプログラムの エラー検出を含む、ハードウェアおよびファームウェアの 診断です。完全なシステム診断機能を提供し、ユーザが加 える調整は、必須のリセットをオフにするなどわずかです。

 プロセス診断
 手順や状態に関する診断です。プロセス診断は、ユーザによってユーザプログラム内で作成されます。ユーザは、プロセス診断で提供されるピルツコンポーネントブロックを 独自の要件に合わせて適応することができます。

メッセージは、次のものを使用して表示することができます。

- 「 PMIvisu (フルグラフィックスタッチスクリーンディスプレイ)
- <sup>(愛)</sup> PSS 4000 OPC Server (Windows コンピュータ上の PSS 4000 ActiveX Container)

次のエラーまたはオペレータエラーは、PVIS に標準で表示されます。

- PSS 4000 の集中型エラーおよび SafetyNET p 経由での分散型 エラー
- ② 集中型/分散型入出力モジュールのエラー
- ③ 周辺機器の配線のエラー
- ④ オペレータのエラー (基本診断項目使用時)

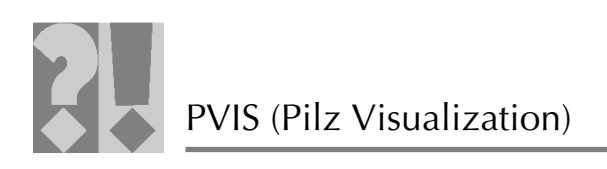

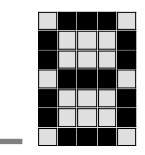

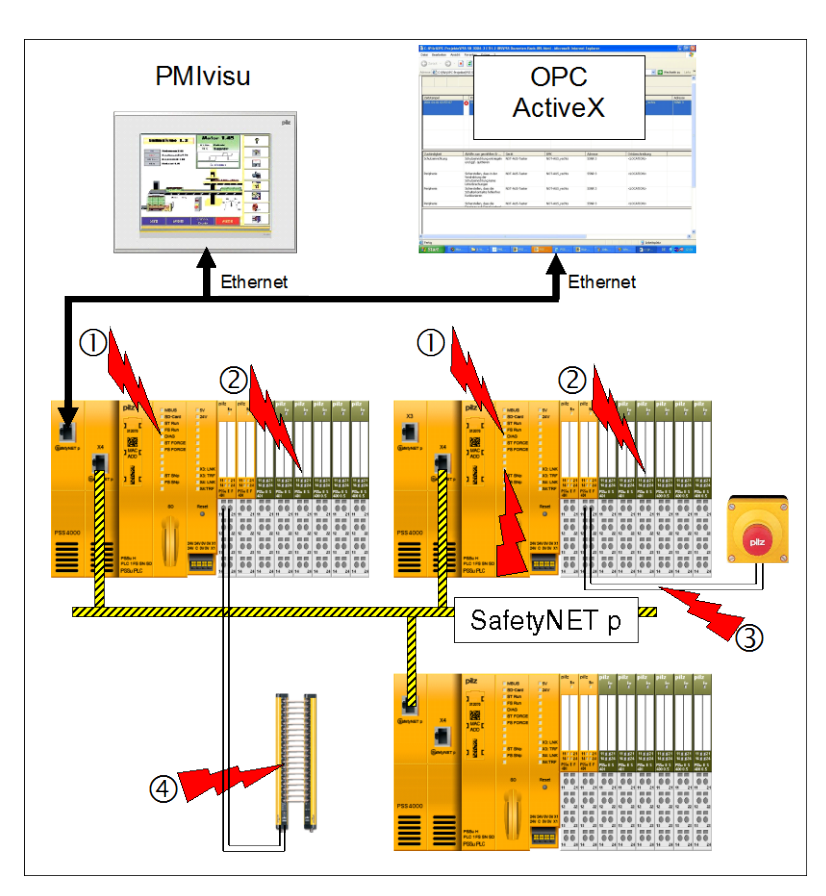

#### 1.1 PSS 4000

PSS 4000 のデフォルト設定では、PVIS 機能を使用しません。つまり、イー サネットインタフェースは診断メッセージを送信しません。診断サーバが、 プロジェクトの各デバイスからの診断リストと診断ログをまとめて、プロジェ クト診断リストとプロジェクト診断ログを構成します。診断サーバは、その プロジェクト診断リストとログを診断クライアント (PSS 4000 OPC サーバ など) に転送します。その後、診断クライアントがディスプレイ (PSS 4000 ActiveX Control など) に情報を提供します。

プロジェクト診断リストとプロジェクト診断ログは PAS4000 にも表示され ます。デバイスの診断リストと診断ログは表示されません。

ユーザは PAS4000 ソフトウェアを使用して、わずかな手順を実行するだけ で PVIS 機能を有効にできます。

Z

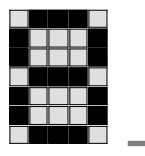

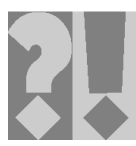

- 1.1.1 手順
- 1.1.1.1 手順 1: 新規デバイスの追加

最初の手順では、OPC Server への接続装置として機能する新規デバイスを ハードウェアコンフィグレーションに追加します。

 プロジェクトマネージャの [Hardware Configuration] で、コンテキスト メニュー [New] → [Device] から新規デバイスを選択します。

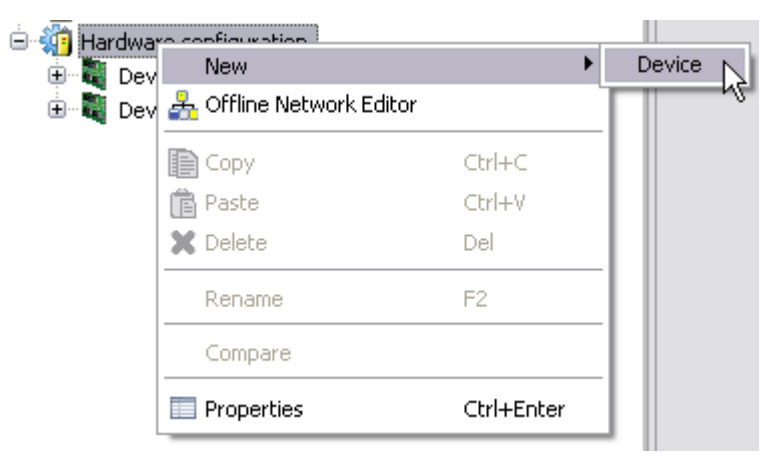

- 🗠 Add New Device Select the product type. PSSu PLC Filter: ¥ PSSu PLC Product type su ije Firmware ve Order number: 312070 < Back Next > Finish Cancel
- ❷ 製品タイプを選択します。この場合は [PSS 4000-PC] です。

- [Device Name] はデフォルトの名前 (例: 「NB-KDELEON」) をそのま ま使用します。

DIZ

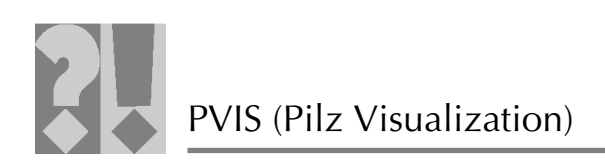

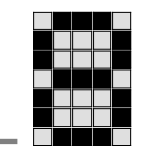

| Add New Device Enter a device name, Device name NB-KDELEON |            |
|------------------------------------------------------------|------------|
| Enter a device name. Device name NB-KDELEON                |            |
| Device name NB-KDELEON                                     |            |
| Device name NB-KDELEON                                     |            |
|                                                            |            |
| IP address: 192 . 168 . 1 . 2                              |            |
|                                                            |            |
|                                                            |            |
|                                                            |            |
|                                                            |            |
|                                                            |            |
|                                                            |            |
|                                                            |            |
|                                                            |            |
|                                                            |            |
| < Back Next > Fin                                          | ish Cancel |

[IP address] に、OPC Server の IP アドレス (例:「192.168.1.2」)を指定します。

[Serial number] の入力は不要です。 Enish をクリックして、 ハードウェアコンフィグレーションを完了します。

Hardware configuration
 Geraet\_0
 Geraet\_1
 Geraet\_1
 MR-KDELEON

(P

(P

プロジェクトマネージャに新しいデバイスが表示されます。

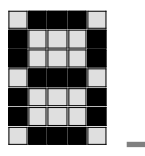

?

1.1.1.2 手順 2: デバイスの割り付け

次に、デバイス「myPC」を OPC Server としてコンフィグレーションする 必要があります。

 ・コンフィグレーションは、[Tools] → [Configure Server] →
 [OPC Server] から行います。

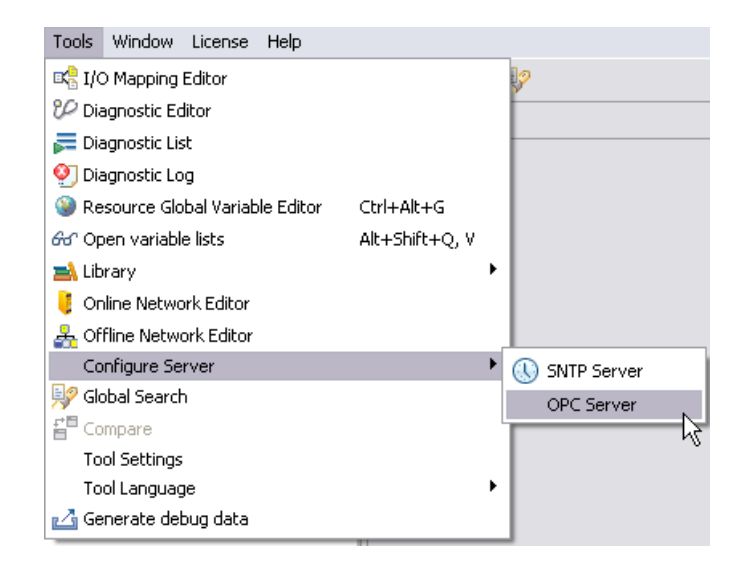

OPC Server としてコンフィグレーションするデバイスを選択します。
 [myPC (192.168.1.110)]

| 🔥 Configure OPC Server          | <u>a</u> 🛛               |
|---------------------------------|--------------------------|
| Configure OPC Server            |                          |
| Select the device containing th | e OPC Server.            |
| Device with OPC Server:         | NB-KDELEON (192,168,1.2) |
| ?                               | OK Cancel                |

③ OK をクリックして確定します。

CP これで PSS 4000 での準備が完了し、PSS 4000 に PVIS 機能が 装備されました。

次に、プロジェクトを構築 → ダウンロードする必要があります。

PVIS (Pilz Visualization)

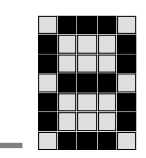

#### 1.1.2 基本診断項目の編集

Ē

ユーザは、プロセス診断で提供されるピルツコンポーネントブロックを独自 の要件に合わせて適応することができます。また、独自の基本診断項目を作 成することもできます。

● 診断タイプを編集するには、[Tools] → [Diagnostic Editor] を選択します。

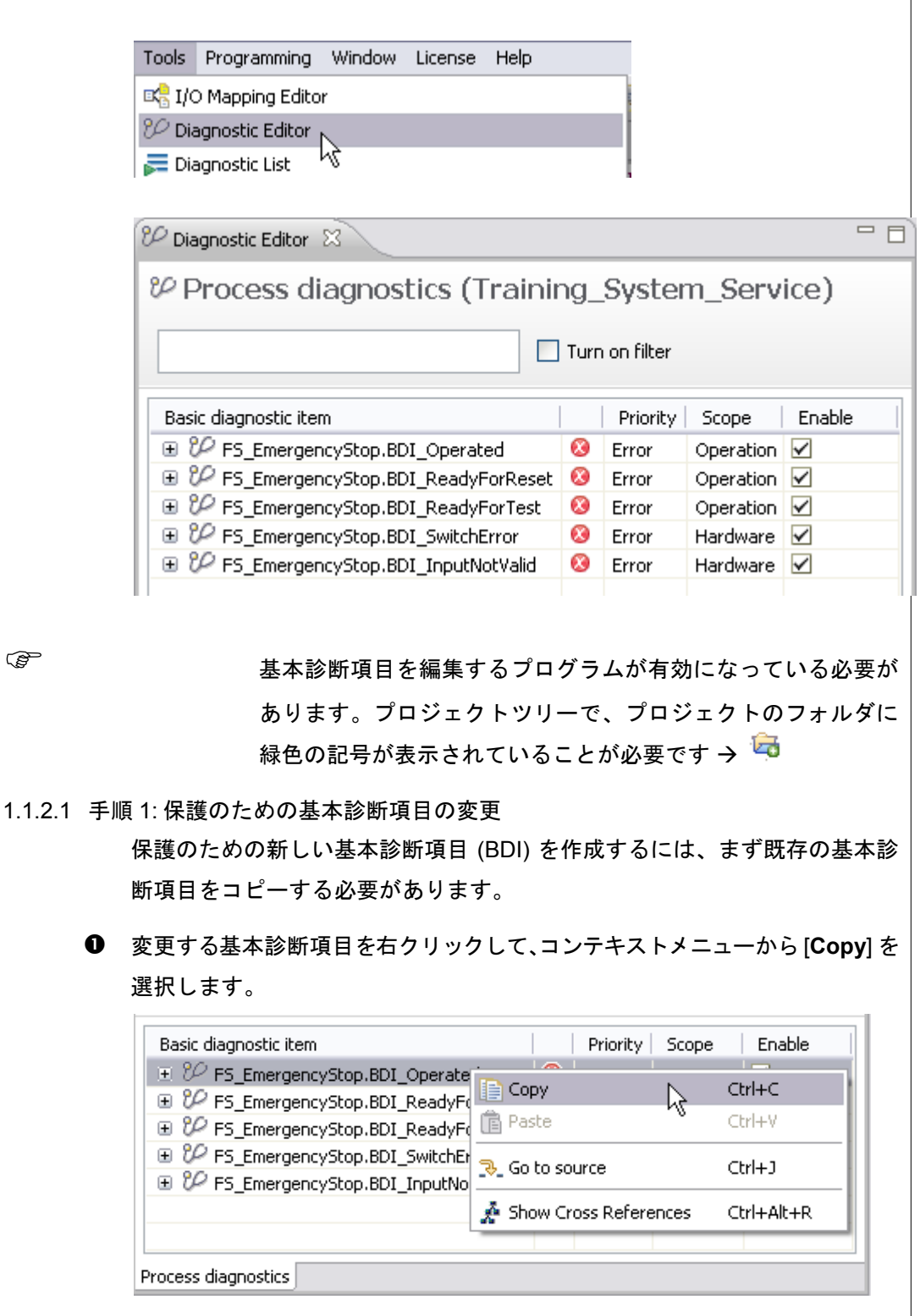

ΪZ

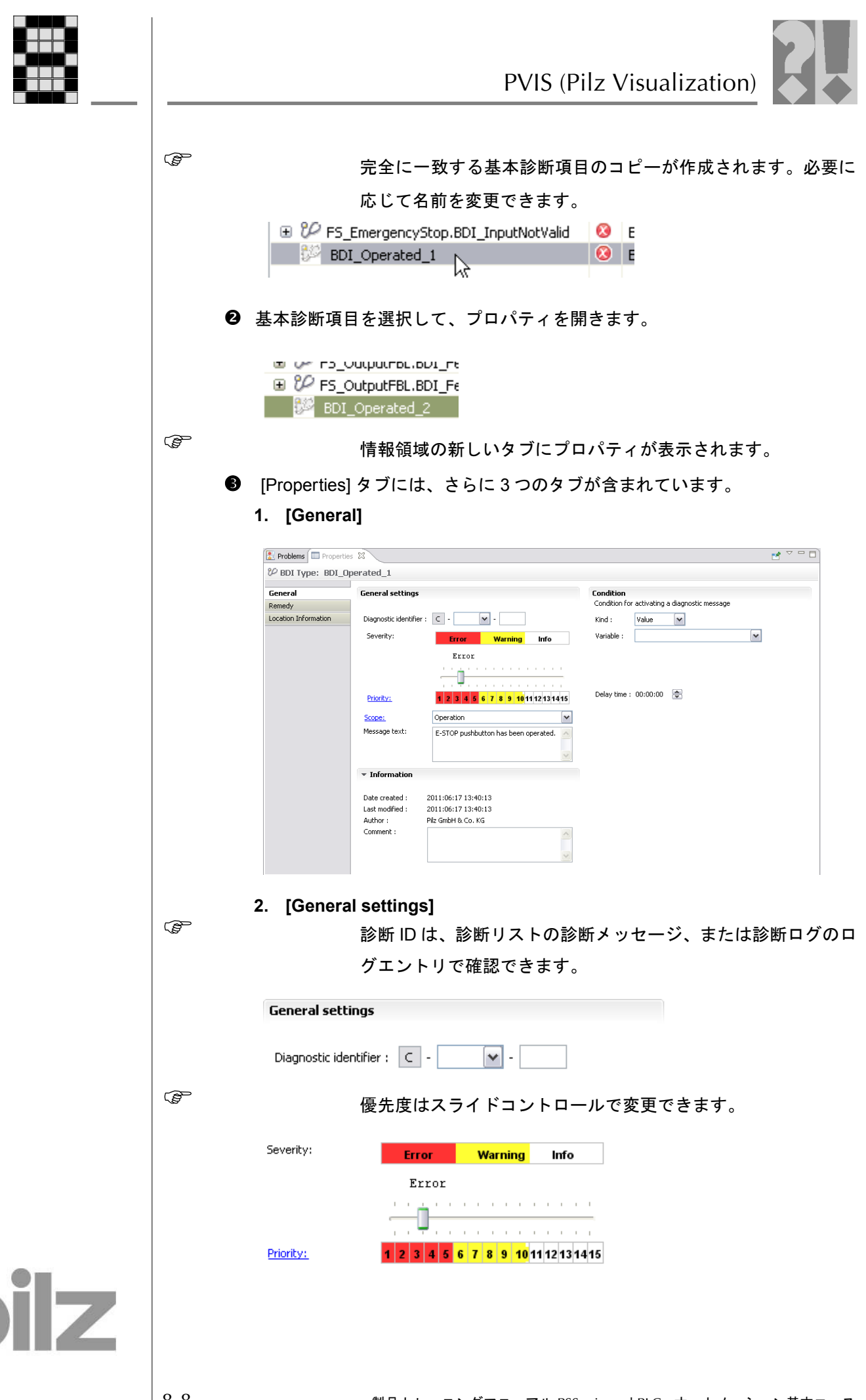

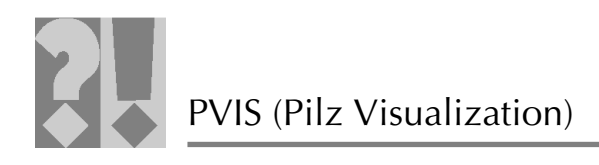

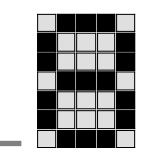

 ・ テーブルに「Test123」などのテキストを入力して、ハイパーリンク「
 <sup>Priorität:</sup>
 」
 で呼び出します。

| rioriti                            | es                                                             |                                                                                                    |                                         |
|------------------------------------|----------------------------------------------------------------|----------------------------------------------------------------------------------------------------|-----------------------------------------|
| dit the                            | priorities.                                                    |                                                                                                    |                                         |
|                                    | Priority                                                       |                                                                                                    |                                         |
| 1                                  | <click here="" th="" to<=""><th>edit&gt;</th><th></th></click> | edit>                                                                                                    |                                         |
| 2                                  | <click here="" td="" to<=""><td>edit&gt;</td><td></td></click> | edit>                                                                                                    |                                         |
| 3                                  | Error                                                          |                                                                                                    |                                         |
| 4                                  | <click here="" td="" to<=""><td>edit&gt;</td><td></td></click> | edit>                                                                                                    |                                         |
|                                    | <click here="" td="" to<=""><td>edit&gt;</td><td></td></click> | edit>                                                                                                    |                                         |
| 7                                  | <click here="" td="" to<=""><td>edit&gt;</td><td></td></click> | edit>                                                                                                    |                                         |
| 1                                  | Warning                                                        | ourse                                                                                                    |                                         |
|                                    | <click here="" td="" to<=""><td>edit&gt;</td><td></td></click> | edit>                                                                                                    |                                         |
| 0                                  | <click here="" td="" to<=""><td>edit&gt;</td><td></td></click> | edit>                                                                                                    |                                         |
| 1                                  | <click here="" td="" to<=""><td>edit&gt;</td><td></td></click> | edit>                                                                                                    |                                         |
| 2                                  | <click here="" td="" to<=""><td>edit&gt;</td><td></td></click> | edit>                                                                                                    |                                         |
| .3                                 | Status informa                                                 | tion<br>- Jies                                                                                                    |                                         |
| 9<br>5                             | Click here to                                                  | eait>                                                                                                    |                                         |
| J                                  | SCIICK HERE CO                                                 | our.×                                                                                                    |                                         |
| ?                                  |                                                                |                                                                                                    | OK Cancel                               |
| <b>?</b><br>象は:                    | コンボボッ                                                          | クスで選択できます                                                                                                    | OK Cancel                               |
| ⑦<br>象は:<br><u>cope</u> ;          | コンボボッ                                                          | クスで選択できます<br>Operation                                                                                                    | OK Cancel                               |
| ?<br>象は:<br><u>cope:</u>           | コンボボッ<br>e text:                                               | クスで選択できます<br>Operation                                                                                                    | OK Cancel                               |
| ⑦<br>柔(よ:<br><u>cope:</u><br>essag | コンボボッ<br>e text:                                               | クスで選択できます<br>Operation<br>Hardware                                                                                             | OK Cancel                               |
| ⑦<br>柔は:<br>:ope:<br>essag         | コンボボッ<br>e text:                                               | クスで選択できます<br>Operation<br><br>Hardware<br>Project configuration                                                                | OK Cancel                               |
| ?<br>≹(よ:<br>:ope:<br>essag        | コンボボッ<br>e text:                                               | クスで選択できます<br>Operation<br><br>Hardware<br>Project configuration<br>Operation                                                   | OK Cancel                               |
| ?<br>良は:<br>:ope:<br>essag         | コンボボッ<br>e text:                                               | クスで選択できます<br>Operation<br><br>Hardware<br>Project configuration<br>Operation<br>Plant                                          | OK Cancel                               |
| ?<br>象は:<br><u>cope:</u>           | コンボボッ<br>e text:<br>コン:                                        | クスで選択できます<br>Operation<br><br>Hardware<br>Project configuration<br>Operation<br>Plant<br>ボボックス内のテ <sup>4</sup>                 | ок Cancel                               |
| ⑦<br>象はこ<br>cope:                  | コンボボッ<br>e text:<br>コン:<br>「500                                | クスで選択できます<br>Operation<br><br>Hardware<br>Project configuration<br>Operation<br>Plant<br>ボボックス内のテ <sup>ュ</sup><br>20:11 で変更するこ | ок Cancel<br>t。<br>Fストは、ハイパー<br>とができます。 |
| ②<br>東は:<br>cope:                  | コンボボッ<br>e text:<br>コン:<br>「500                                | クスで選択できます<br>Operation<br><br>Hardware<br>Project configuration<br>Operation<br>Plant<br>ボボックス内のテ <sup>ュ</sup><br>De: 」で変更するこ  | ок Cancel<br>す。<br>トストは、ハイパー<br>とができます。 |
| ②<br>象は:<br>cope:<br>essag         | コンボボッ<br>e text:<br>コン:<br>「500                                | クスで選択できます<br>Operation<br><br>Hardware<br>Project configuration<br>Operation<br>Plant<br>ボボックス内のテ <sup>4</sup><br>Det          | ок Cancel<br>t。<br>Fストは、ハイパー<br>とができます。 |
| ②<br>象は:<br>cope:<br>essag         | コンボボッ<br>e text:<br>コン:<br>「500                                | クスで選択できます<br>Operation<br><br>Hardware<br>Project configuration<br>Operation<br>Plant<br>ボボックス内のテキ                             | ок Cancel<br>t。                         |
| ②<br>家は:<br>cope:<br>copes         | コンボボッ<br>e text:<br>コン:<br>「500                                | クスで選択できます<br>Operation<br><br>Hardware<br>Project configuration<br>Operation<br>Plant<br>ボボックス内のテ <sup>4</sup><br>20:1 」で変更するこ | ок Cancel<br>t。<br>Fストは、ハイパー<br>とができます。 |

Ē

Ø

Ē

メッセージテキストはテキストフィールドで変更できます。

Message text:

Hardware Project configuration Operation Plant

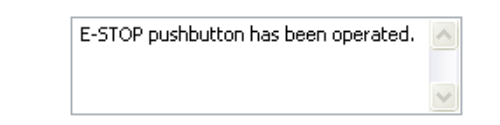

ilz

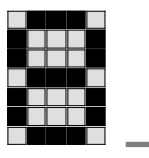

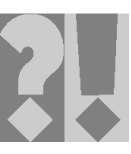

| ▼ Info                                           | rmation                                                                                                    |                                                                                                    |                                                                                                    |                                                                                 |              |
|--------------------------------------------------|----------------------------------------------------------------------------------------------------|----------------------------------------------------------------------------------------------------|----------------------------------------------------------------------------------------------------|---------------------------------------------------------------------------------|--------------|
| Date cr                                          | reated :                                                                                                    | 2011:06:17 13:                                                                                                    | 40:13                                                                                                   |                                                                                 |              |
| Last mo                                          | odified :                                                                                                    | 2011:06:17 13:                                                                                                    | 40:13                                                                                                   |                                                                                 |              |
| Author                                           | :                                                                                                    | Pilz GmbH & Co.                                                                                                    | KG                                                                                                    |                                                                                 |              |
| Comme                                            | ent :                                                                                                    |                                                                                                    |                                                                                                    | ~                                                                               |              |
| • [Cor                                           | ndition]                                                                                                    |                                                                                                    |                                                                                                    |                                                                                 |              |
| Conditio                                         | DN                                                                                                    |                                                                                                    |                                                                                                    |                                                                                 |              |
| Conditio                                         | n for activat                                                                                                    | ing a diagnostic m                                                                                                    | essage                                                                                                  |                                                                                 |              |
| Kind :                                           | Value                                                                                                    | ~                                                                                                    |                                                                                                    |                                                                                 |              |
| Variable                                         |                                                                                                    |                                                                                                    | ~                                                                                                    |                                                                                 |              |
| Delay ti                                         | me: 00:00:<br>[Conc                                                                                                    | 00 🛃<br>lition] は、変数                                                                                                    | なを指定して直接                                                                                                | をBDI を割り付ける                                                                     | っま           |
| Delay ti<br>を数のコ<br>existing                     | me: 00:00:<br>[Conc<br>可能(:<br>ンテキス  <br>BDI] を選                                                                                                    | 00 <b>粂</b><br>lition]は、変数<br>こなりません。<br>- メニューから<br>択します。                                                                                                    | なを指定して直接<br><b>[Process Diag</b>                                                                        | 度 BDI を割り付ける<br>J <b>nostic] → [New B</b>                                       | っ<br>す<br>DI |
| Delay ti<br>を数のコ<br>existing<br>∋ prog           | me: 00:00:<br>[Conc<br>可能に<br>ンテキスト<br>BDI] を選<br>RAM Tra:                                                                                                    | 00<br>lition]は、変数<br>こなりません。<br>、メニューから<br>択します。<br>ining_Syste                                                                                                    | なを指定して直接<br>【 <b>Process Diag</b><br>m                                                                  | 度 BDI を割り付ける<br>J <b>nostic] → [New B</b>                                       | っま<br>DI     |
| Delay ti<br>変数のコ<br>existing<br>⊖ PROGI<br>⊖ VAR | me: 00:00:<br>[Conc<br>可能に<br>ンテキスト<br>BDI] を選<br>RAM Tra:                                                                                                    | 00<br>lition] は、変数<br>こなりません。<br>、メニューから<br>択します。<br>ining_Syste                                                                                                    | なを指定して直接<br>[Process Diag<br>m                                                                          | 度 BDI を割り付ける<br>J <b>nostic] → [New B</b>                                       | っま<br>DI     |
| Delay ti<br>変数の⊐<br>existing<br>● PROGI<br>● VAR | me: 00:00:<br>[Conc<br>可能に<br>ンテキス <br>BDI] を選<br>RAM Tra:<br>outg 少い                                                                                                    | 00 <b>◆</b><br>lition]は、変数<br>こなりません。<br>、メニューから<br>択します。<br>ining_Syste                                                                                                    | なを指定して直接<br>[Process Diag<br>m<br>                                                                      | 度 BDI を割り付ける<br>Jnostic] → [New B                                               | っま<br>DI     |
| Delay ti<br>変数のコ<br>existing<br>PROGI<br>VAR     | me: 00:00:<br>「Conc<br>可能に<br>ンテキスト<br>BDI]を選<br>RAM Tra:<br>outr グロ<br>CAL                                                                                                    | 00<br>lition] は、変数<br>こなりません。<br>、メニューから<br>択します。<br>ining_Syste                                                                                                    | なを指定して直接<br>「Process Diag<br>em<br>Ctrl+Z<br>Ctrl+X<br>Ctrl+X                                           | g BDI を割り付ける<br>J <b>nostic] → [New B</b>                                       | っま<br>DI     |
| Delay ti<br>変数の⊐<br>existing<br>● PROG<br>● VAR  | me: 00:00:<br>[Conc<br>可能に<br>ンテキス日<br>BDI]を選<br>RAM Tra:<br>out; グロ<br>CAL 00<br>) 00                                                                                                    | 00<br>lition] は、変数<br>こなりません。<br>、メニューから<br>択します。<br>ining_Syste                                                                                                    | なを指定して直接<br>[Process Diag<br>em<br>Ctrl+Z<br>Ctrl+Z<br>Ctrl+Y<br>Ctrl+Y                                 | 度 BDI を割り付ける<br>jnostic] → [New B                                               | っま<br>DI     |
| Delay ti<br>変数のコ<br>existing<br>PROGI<br>VAR     | me: 00:00:<br>[Conc<br>可能に<br>ンテキスト<br>BDI]を選<br>RAM Tra:<br>out; グロ<br>CAL CO<br>CAL CO<br>)<br>CAL Pa                                                                                                    | 00<br>lition] は、変数<br>こなりません。<br>、メニューから<br>訳します。<br>lining_System<br>ndo<br>ut<br>ppy<br>astemptic former in                                                                             | なを指定して直接<br>「Process Diag<br>em<br>Ctrl+Z<br>Ctrl+Z<br>Ctrl+X<br>Ctrl+Y                                 | g BDI を割り付ける<br>Jnostic] → [New B                                               | っま<br>DI     |
| Delay ti<br>変数の⊐<br>existing<br>● PROGI<br>● VAR | me: 00:00:<br>[Cond<br>可能(:<br>ンテキス <br>BDI]を選<br>RAM Tra:<br>out; ジロ<br>CAL 00<br>)<br>CAL 00<br>)<br>CAL 00<br>)<br>CAL 00<br>0<br>CAL 00                                                                                                    | 00<br>lition] は、変数<br>こなりません。<br>、メニューから<br>択します。<br>ining_Syste<br>ndo<br>ut<br>ppy<br>aste                                                                                              | なを指定して直接<br>「Process Diag<br>em<br>Ctrl+Z<br>Ctrl+Z<br>Ctrl+Y<br>Ctrl+Y<br>Ctrl+V<br>F9                 | 度 BDI を割り付ける<br>Jnostic] → [New B                                               | っま<br>DI     |
| Delay ti<br>変数のコ<br>existing                     | me: 00:00:<br>「Conc<br>可能!:<br>ンテキス!<br>BDI]を選<br>RAM Tra:<br>out; ジロ<br>CAL CO<br>CAL CO<br>CAL CO<br>CAL AC<br>Swit Fo                                                                                                    | 00 全<br>lition] は、変数<br>こなりません。<br>、メニューから<br>択します。<br>ining_Systendo<br>ut<br>oppy<br>aste                                                                                               | なを指定して直接<br>「Process Diag<br>em<br>Ctrl+Z<br>Ctrl+Z<br>Ctrl+K<br>Ctrl+C<br>Ctrl+V<br>F9<br>Ctrl+Shift+F | g BDI を割り付ける<br>Jnostic] → [New B                                               | っま<br>DI     |
| Delay ti<br>変数の⊐<br>existing<br>♥ ROGI<br>♥ VAR  | me: 00:00:<br>「Conc<br>可能に<br>ンテキスト<br>BDI]を選<br>RAM Tra:<br>outr ジロ<br>CAL CC<br>)<br>CAL CC<br>)<br>CAL CC<br>)<br>CAL Fr<br>Auto Pr                                                                                                    | 00<br>lition] は、変数<br>こなりません。<br>、メニューから<br>択します。<br>ining_Syste<br>ining_Syste<br>oggle Comment<br>dd from library<br>ormat<br>ocess Diagnostics                                         | なを指定して直接<br>「Process Diag<br>em<br>Ctrl+Z<br>Ctrl+Z<br>Ctrl+X<br>Ctrl+C<br>Ctrl+V<br>F9<br>Ctrl+Shift+F | 度 BDI を割り付ける<br><b>jnostic] → [New B</b>                                        | )<br>DI      |
| Delay ti<br>変数のコ<br>existing<br>VAR              | me: 00:00:<br>「Conc<br>可能!<br>ンテキスト<br>BDI]を選<br>RAM Tra:<br>Out; ジロ<br>CAL CO<br>CAL CO<br>CO<br>CAL CO<br>CAL CO<br>CO<br>CAL CO<br>CO<br>CAL CO<br>CO<br>CAL CO<br>CO<br>CAL CO<br>CO<br>CAL CO<br>CO<br>CAL CO<br>CO<br>CAL CO<br>CO<br>CO<br>CAL CO<br>CO<br>CO<br>CO<br>CO<br>CO<br>CO<br>CO<br>CO<br>CO | 00 全<br>lition] は、変数<br>こなりません。<br>、メニューから<br>択します。<br>ining_Syste<br>ndo<br>ut<br>oppy<br>aste<br>oggle Comment<br>dd from library<br>ormat<br>occess Diagnostics<br>rnamic program disc | なを指定して直接<br>[Process Diag<br>em<br>Ctrl+Z<br>Ctrl+Z<br>Ctrl+X<br>Ctrl+V<br>F9<br>Ctrl+Shift+F           | 度 BDI を割り付ける<br>pnostic] → [New B<br>New BDI: From New<br>New BDI: Use existing | 5 J BD       |

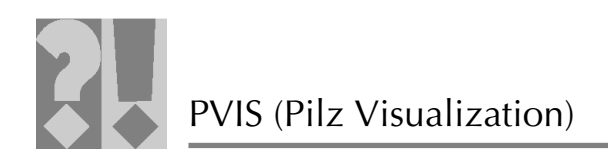

8

(F

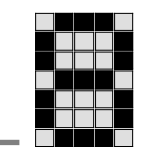

⑦ 作成された BDI を選択します。

○ BDIの診断 ID は「C - 1005 - 1」になっています。

| reate basic diagnostic item                                                                                                    |                                                                                                    |
|----------------------------------------------------------------------------------------------------|----------------------------------------------------------------------------------------------------|
|                                                                                                    |                                                                                                    |
| Select the basic diagnostic item that will                                                                                                    | I serve as the copy template for the new basic diagnostic item.                                                                                                    |
|                                                                                                    |                                                                                                    |
| Basic diagnostic item                                                                                                    |                                                                                                    |
| PS_EmergencyStop.BDI_Opera                                                                                                    | vForReset                                                                                                    |
| <pre>% FS_EmergencyStop.BDI_Read</pre>                                                                                                    | yForTest                                                                                                    |
| - 2 FS_EmergencyStop.BDI_Switch                                                                                                    | hError                                                                                                    |
| - PS_EmergencyStop.BDI_Input                                                                                                    | NotValid                                                                                                    |
| BDI_Operated_1                                                                                                    |                                                                                                    |
| <                                                                                                    |                                                                                                    |
| Name of the basic diagnostic item                                                                                                    |                                                                                                    |
|                                                                                                    |                                                                                                    |
| C - 1 🔽 - 1                                                                                                    |                                                                                                    |
|                                                                                                    |                                                                                                    |
|                                                                                                    |                                                                                                    |
|                                                                                                    |                                                                                                    |
| ?                                                                                                    | Finish Cancel                                                                                                    |
|                                                                                                    |                                                                                                    |
| Beenden を押して手順                                                                                                    | を完了します。                                                                                                    |
| Beenden を押して手順                                                                                                    | を完了します。<br><sub>変化・</sub> var1: BOOL; <sub>→</sub> var1: BOOI                                                                                                    |
| <u>Beenden</u> を押して手順<br>1. ステータスの                                                                                                    | を完了します。<br>変化: <mark>var1: BOOL; <sub>う</sub> <u>var1</u>: BOOI</mark>                                                                                                |
| <sup>Beenden</sup> を押して手順<br>1. ステータスの                                                                                                    | ēを完了します。<br>変化: <mark>var1: BOOL; <sub>→</sub> <i>var1</i>: BOOI</mark>                                                                                               |
| <sup>Beenden</sup> を押して手順<br>1. ステータスの                                                                                                    | ēを完了します。<br>変化: <mark>var1: BOOL;</mark> → <mark>var1</mark> : BOOI                                                                                                   |
| Beenden を押して手順<br>1. ステータスの                                                                                                    | ēを完了します。<br>変化: <mark>var1: BOOL;</mark> → <mark>vær1</mark> : BOOI                                                                                                   |
| <sup>Beenden</sup> を押して手順<br>1. ステータスの<br>[Remedy]                                                                                                    | ēを完了します。<br>変化: <mark>var1: BOOL;</mark> → <mark>vær1</mark> : BOOI                                                                                                   |
| Beenden を押して手順<br>1. ステータスの<br>[Remedy]                                                                                                    | ēを完了します。<br>変化: <mark>var1: BOOL; →</mark> <u>var1</u> : BOOI                                                                                                    |
| Beenden を押して手順<br>1. ステータスの<br>[Remedy]<br><sup>デ New Action</sup> ボタンを                                                                                                    | ēを完了します。<br>変化: <mark>var1: BOOL; →</mark> <u>var1</u> : BOOI<br>使用して他のアクションをリストに追加し                                                                                  |
| Beenden を押して手順<br>1.ステータスの<br>[Remedy]<br><sup>ア New Action</sup> ボタンを<br>Delete ボタンを使月                                                                                                    | ēを完了します。<br>変化: <mark>▼ar1: BOOL; →</mark> <u>vær1</u> : BOOI<br>使用して他のアクションをリストに追加し<br>用してアクションをリストから削除できま                                                           |
| Beenden を押して手順<br>1.ステータスの<br>[Remedy]<br><sup>テ New Action</sup> ボタンを<br>Delete ボタンを使月                                                                                                    | ēを完了します。<br>変化: <mark>▼ar1: BOOL; → <mark>▼ær1</mark>: BOOI<br/>使用して他のアクションをリストに追加し<br/>用してアクションをリストから削除できま</mark>                                                    |
| Beenden を押して手順<br>1.ステータスの<br>[Remedy]<br><sup>テ New Action</sup> ボタンを<br>Delete ボタンを使月                                                                                                    | iを完了します。<br>変化: <mark>var1: BOOL;</mark> → <u>var1</u> : BOOI<br>使用して他のアクションをリストに追加し<br>用してアクションをリストから削除できま                                                           |
| Beenden を押して手順<br>1.ステータスの<br>[Remedy]<br><sup>ア New Action</sup> ボタンを<br>Delete ボタンを使月                                                                                                    | を完了します。<br>変化: <b>var1: BOOL;</b> → <b>var1: BOOI</b><br>使用して他のアクションをリストに追加し<br>用してアクションをリストから削除できま<br>ies ⊠                                                          |
| Beenden を押して手順<br>1. ステータスの<br>[Remedy]<br><sup>ア New Action</sup> ボタンを<br>Delete ボタンを使月                                                                                                    | iを完了します。<br>変化: <b>var1: BOOL;</b> → <b>var1: BOOI</b><br>使用して他のアクションをリストに追加し<br>用してアクションをリストから削除できま<br>ies &                                                         |
| Beenden を押して手順<br>1.ステータスの<br>[Remedy]<br><sup>デ New Action</sup> ボタンを<br>Delete ボタンを使月<br><sup>C</sup> Problems Propert<br><sup>2</sup> BDI Type: Training                                        | を完了します。<br>変化: <b>var1: BOOL;</b> → <u>vær1</u> : BOOI<br>使用して他のアクションをリストに追加し<br>用してアクションをリストから削除できま<br>ies &<br><b>3_System.BDI_1</b>                                |
| Beenden を押して手順<br>1. ステータスの<br>[Remedy]<br>デ New Action ボタンを<br>Delete ボタンを使用<br>Problems Propert<br>2 BDI Type: Training                                                                          | を完了します。<br>変化: <b>var1: BOOL;</b> → <b>var1: BOOI</b><br>使用して他のアクションをリストに追加し<br>用してアクションをリストから削除できま<br>ies ☆<br><b>3_System.BDI_1</b>                                 |
| Beenden を押して手順<br>1. ステータスの<br>[Remedy]<br><sup>デ New Action</sup> ボタンを<br>Delete ボタンを使月<br>Celete ボタンを使月<br>Problems Propert<br>2 BDI Type: Training<br>General                                   | を完了します。<br>変化: <b>var1: BOOL;</b> → <u>vær1</u> : BOOI<br>使用して他のアクションをリストに追加し<br>用してアクションをリストから削除できま<br>ies Ø<br><u>3_System.BDI_1</u><br>Remedy                      |
| Beenden を押して手順<br>1. ステータスの<br>[Remedy]<br>『 New Action ボタンを<br>Delete ボタンを使用<br>Problems Propert<br>ジ BDI Type: Training<br>General<br>Remedy                                                     | を完了します。<br>変化: <b>var1: BOOL;</b> → <b>vær1: BOOI</b><br>使用して他のアクションをリストに追加し<br>用してアクションをリストから削除できま<br>ies Ø<br><b>3_System.BDI_1</b><br>Remedy                       |
| Beenden を押して手順<br>1. ステータスの<br>[Remedy]<br>『New Action ボタンを<br>Delete ボタンを使用<br>Problems Propert<br>Problems Propert<br>PBDI Type: Training<br>General<br>Remedy                                   | を完了します。<br>変化: <b>var1: BOOL;</b> → <u>vær1</u> : BOOI<br>使用して他のアクションをリストに追加し<br>用してアクションをリストから削除できま<br>ies 窓<br><b>3_System.BDI_1</b><br>Remedy<br>New Action Delete |
| Beenden を押して手順<br>1. ステータスの<br>[Remedy]<br><sup>⑦</sup> New Action ボタンを<br>Delete ボタンを使用<br><b>? Problems </b> Propert<br><b>? BDI Type: Training</b><br>General<br>Remedy<br>Location Information | iを完了します。<br>変化: var1: BOOL; → var1: BOOI<br>使用して他のアクションをリストに追加し<br>目してアクションをリストから削除できま<br>ies Ø<br>g_System.BDI_1<br>Remedy<br>New Action Delete                      |
| Beenden を押して手順<br>1. ステータスの<br>[Remedy]<br>『New Action ボタンを<br>Delete ボタンを使用<br>Problems Propert<br>Problems Propert<br>Poblems Remedy<br>General<br>Remedy<br>Location Information                | を完了します。<br>変化: var1: BOOL; → vær1: BOOI<br>使用して他のアクションをリストに追加し<br>用してアクションをリストから削除できま<br>ies 窓<br>J_System.BDI_1<br>Remedy<br>New Action Delete<br>Remedy             |
| Beenden を押して手順<br>1. ステータスの<br>[Remedy]<br>New Action ボタンを<br>Delete ボタンを使用<br>Problems Propert<br>Poblems Propert<br>Ceneral<br>Remedy<br>Jocation Information                                    | iを完了します。<br>変化: var1: BOOL; → var1: BOOI<br>使用して他のアクションをリストに追加し<br>目してアクションをリストから削除できま<br>ies Ø<br>g_System.BDI_1<br>Remedy<br>New Action Delete<br>Remedy            |

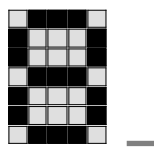

| 2 |  |
|---|--|
|   |  |

| Action text:                                                                                                    |                                                                                            |                                                              |                                   |
|----------------------------------------------------------------------------------------------------|--------------------------------------------------------------------------------------------|--------------------------------------------------------------|-----------------------------------|
| Scope :                                                                                                    |                                                                                            | ~                                                            |                                   |
| Responsibility :                                                                                                    |                                                                                            | ~                                                            |                                   |
| Location info                                                                                                    | mation                                                                                     |                                                              |                                   |
| <ul> <li>Pind:</li> <li>① [Action Text] フィ</li> <li>② 対象はコンボボ</li> <li>③ 担当者はコンボ</li> <li>④ 位置情報はコン</li> <li>b. [Location i</li> </ul> | Sancor/actuator<br>ィールドにテキス<br>ックスで選択し、<br>ボックスで選択し<br>ボボックスで選択<br>nformation]<br>置情報の種類は、 | トを入力します。<br>ハイパーリンクを使っ<br>、ハイパーリンクを使っ<br>できます。<br>コンボボックスで指定 | って編集できます。<br>もって編集できます。<br>■できます。 |
|                                                                                                    |                                                                                            |                                                              |                                   |
| 🖹 Problems 🗍                                                                                                    | Properties 🛛                                                                               |                                                              |                                   |
| 𝒫 BDI Type:                                                                                                    | Training_System.E                                                                          | 3DI_1                                                        |                                   |
| General                                                                                                    |                                                                                            |                                                              |                                   |
| Remedy                                                                                                    | Kind:                                                                                      | Sensor/actuator                                              |                                   |
|                                                                                                    | nation                                                                                     | Terminal Sensor/actuator<br>POU<br>User-defined              |                                   |
|                                                                                                    |                                                                                            |                                                              |                                   |

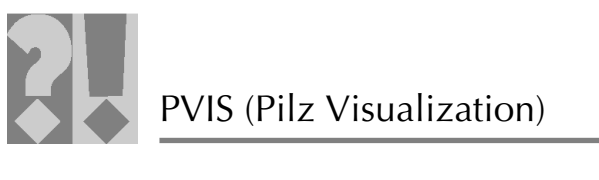

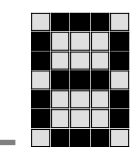

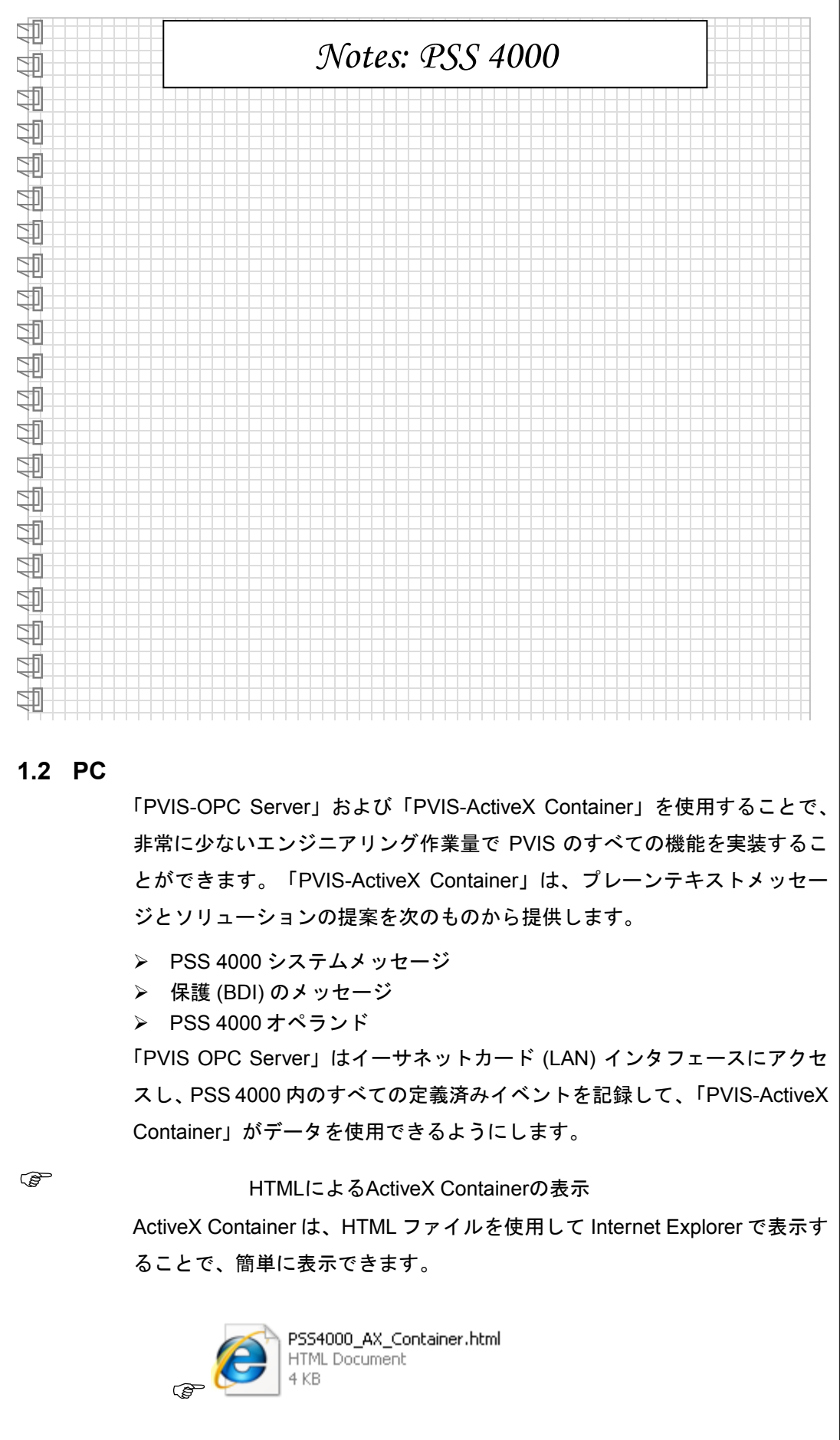

ΪZ

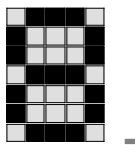

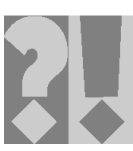

| 🥖 C: Wokumente u                                                                                  | n <b>d Einstellu</b><br>Dokumente und                                   | ngen\kdeleon\L<br>d Einstellungen\kdel       | .okale Einstellu<br>eon\Lokale Einstel | ungen\Temp\Temp<br>lungen\Temp\Temporär | oräres Ver<br>res 🕶 🔸 | zeichnis 3 für P - Wind<br>× Google | ¥□ا <u>گ</u> يا<br>- ۹ |
|---------------------------------------------------------------------------------------------------|-------------------------------------------------------------------------|----------------------------------------------|----------------------------------------|-----------------------------------------|-----------------------|-------------------------------------|------------------------|
| <u>D</u> atei <u>B</u> earbeiten <u>A</u>                                                         | Insicht <u>F</u> avo                                                    | riten E <u>x</u> tras <u>?</u>               |                                        |                                         |                       |                                     |                        |
| 🚖 🏟 🌈 C:\Doku                                                                                     | imente und Ein                                                          | stellungen\kdeleon\                          | Lokale Einst                           |                                         | 6                     | i • 🖸 • 🖶 • 🕞 s                     | eįte 🔹 🌍 Extras 🔹 🎽    |
| 😣 i                                                                                               | Projekt:<br>Diagnos                                                     | Training_Sys<br>seliste (1 / 4)              | tem_Service                            | •                                       |                       |                                     |                        |
|                                                                                                   |                                                                         | t                                            |                                        | Info<br>(F2)                            |                       | Abhilfe<br>(ENT)                    | Param.<br>(ESC)        |
| C Error<br>DID:<br>Bereich:<br>Gerät:<br>BMK:<br>Ortsbeschr.:<br>Adresse:<br>Beschreibung:        | 17.06.2011<br>P-0001-000<br>Operation<br><br><br>E-STOP p               | 13:56:55<br>D1<br>Jshbutton has br           | een operated.                          |                                         |                       |                                     | Ш                      |
| 1 Status infor<br>DID:<br>Bereich:<br>Gerät:<br>BMK:<br>Ortsbeschr.:<br>Adresse:<br>Beschreibung: | 17.06.2011<br>S-0303-000<br>Project con<br><br>Device_1<br>Project is p | 13:36:25<br>D1<br>nfiguration<br>unlicensed. |                                        |                                         |                       |                                     |                        |
| 1 Status infor<br>DID:<br>Bereich:<br>Gerät:<br>BMK:<br>Ortsbeschr.:<br>Adresse:<br>Beschreibung: | 17.06.2011<br>S-0303-000<br>Project con<br><br>Device_0<br>Project is   | 13:36:16<br>D1<br>nfiguration<br>unlicensed. |                                        |                                         |                       |                                     |                        |
| Fertig                                                                                            |                                                                         |                                              |                                        |                                         | 🗟 Eiaer               | ner Computer                        | <b>₹</b> 100% -        |

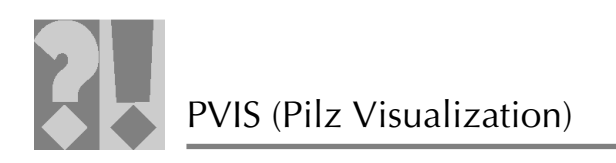

### 2 ModbusTCP接続: PSS 4000 <-> PMI-Pro

#### 2.1 PAS4000 での設定

Ē

● 次の設定で、新しい IP 接続をセットアップします。

| <ul> <li>→ ↓</li> <li>→ ↓</li> <li>→ ↓</li> <li>→ ↓</li> <li>→ ↓</li> <li>→ ↓</li> <li>→ ↓</li> <li>↓</li> <li>→ ↓</li> <li>↓</li> <li>↓</li></ul> | onfiguration<br>_0<br>resource<br>resource<br>vice_0<br>connections |               |
|----------------------------------------------------------------------------------------------------|---------------------------------------------------------------------|---------------|
| 🕀 💐 Device                                                                                                    | Open IP Conne                                                       | ctions Editor |
| 🖽 👷 NB-KDI                                                                                                    | Сору                                                                | Ctrl+C        |
|                                                                                                    | 💼 Paste                                                             | Ctrl+V        |
|                                                                                                    | 🗙 Delete                                                            | Del           |
|                                                                                                    | Rename                                                              | F2            |
|                                                                                                    | Compare                                                             |               |
|                                                                                                    | Properties                                                          | Ctrl+Enter    |
| L                                                                                                    |                                                                     |               |

| IP connections edi | tor (Device_0) 🛛            |          |                   |                      |                        |   |
|--------------------|-----------------------------|----------|-------------------|----------------------|------------------------|---|
| IP Connec          | tions (Device: De           | evice_0) |                   |                      |                        |   |
| Configured Conn    | ections                     |          |                   |                      |                        |   |
| Duchasel           | Constanting Marrie          | Dela     | Develo TD Address | Desighe Death Marsha |                        |   |
| Protocol           | Connection Name             | RUIE     | Remote IP Address | Remote Port Numbe    | New Modbus/TCP Server  |   |
|                    |                             |          |                   |                      | New Modbus/TCP Client  |   |
|                    |                             |          |                   |                      | New Raw UDP Connection |   |
| <                  |                             |          |                   | >                    | Delete                 | ~ |
| Ionnections Serve  | er mapping table for Modbus | /TCP     |                   |                      |                        |   |

PSS 4000 は、Modbus/TCP サーバまたは Modbus/TCP クライアントとして コンフィグレーションできます。

> 通常、PSS 4000 は、Modbus/TCP サーバとしてコンフィ グレーションします。

新しい Modbus/TCP サーバをセットアップするには、
New Modbus/TCP Server
ボタンをクリックします。

| 🚇 *IP connections editor (Device_0) 🛛 🖓 🗖 |                              |                           |                            |                    |                        |  |  |
|-------------------------------------------|------------------------------|---------------------------|----------------------------|--------------------|------------------------|--|--|
| 🚇 IP Connecti                             | ons (Device: De              | vice_0)                   |                            |                    |                        |  |  |
| Configured Connec                         | tions                        |                           |                            |                    |                        |  |  |
| Protocol                                  | Connection Name              | Role                      | Remote IP Address          | Remote Port Number | n                      |  |  |
| Modbus/TCP                                | ModbusTCPServer_0            | Server                    | 0.0.0.0                    | 0                  |                        |  |  |
|                                           |                              |                           |                            |                    | New Modbus/TCP Server  |  |  |
|                                           |                              |                           |                            |                    | New Modbus/TCP Client  |  |  |
|                                           |                              |                           |                            |                    | New Raw UDP Connection |  |  |
|                                           |                              |                           |                            |                    | Delete                 |  |  |
|                                           |                              |                           |                            |                    |                        |  |  |
|                                           |                              |                           |                            |                    |                        |  |  |
| Network settings                          |                              |                           |                            |                    | ^                      |  |  |
| Connection Name                           | ModbusTCPServer_0            | Keep alive                | settings<br>eep alive      |                    |                        |  |  |
| Unit ID                                   | 255                          | Keep alive ti             | me [ms] 7200000            |                    | =                      |  |  |
| Local port number                         | 502                          | Keep alive in             | nterval [ms] 1000          |                    |                        |  |  |
| Remote IP Address                         | 0.0.0.0                      | Connection timeout        |                            |                    |                        |  |  |
| Remote Port Number                        | 0                            | Enable Connection Timeout |                            |                    |                        |  |  |
|                                           |                              | Connection                | cycles 10                  |                    |                        |  |  |
|                                           |                              | Timeout = c               | onnection cycles x connect | tion cycle time    | ~                      |  |  |
| Connections Server                        | manning table for Modbus(1   | CP.                       | ш                          |                    | >                      |  |  |
| a conneccond b boryor                     | mapping cases for modelasy i | -                         |                            |                    |                        |  |  |

ilz

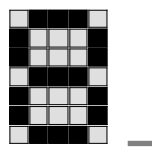

④ 接続名と IP アドレスを入力します。

<sup>CP</sup> 設定「Remote-IP-Adresse 0.0.0.0」と「Remote-Port-Nummer 0」」は、一斉通信 として機能します。この場合、ネットワーク内のすべてのリモート装置が通信内容を記録 して、それぞれに宛てられたすべてのデータをフィルタリングします。

⑤ 次のデータ範囲のデータの長さは、IP Connections Editor で設定できます。

- >  $0xRead \rightarrow BOOL( コイル)$
- ➢ 0xWrite -> BOOL (コイル)
- > 1xRead -> BOOL (入力レジスタ)
- 3xRead -> WORD (入力レジスタ)
- ▶ 4xRead -> WORD (保持レジスタ)
- ▶ 4xWrite -> WORD (保持レジスタ)

| 🛃 *IP connections edit | tor (Device_0) 🕅  |             |                             | - 6 |
|------------------------|-------------------|-------------|-----------------------------|-----|
| E Server map           | ping table        | for Modbus  | F/TCP (Device: Device_0)    |     |
| Data Range             | Start Address     | Data Length | Data update cycle time      |     |
| 0xRead                 | 0                 | 10          | Calculate automatically     |     |
| 0×Write                | 0                 | 10          | Data update cycle time [ms] |     |
| 1xRead                 | 0                 | 0           |                             |     |
| 3xRead                 | 0                 | 0           | 100                         |     |
| 4xRead                 | 0                 | 10          |                             |     |
| 4×Write                | 0                 | 10          |                             |     |
| Data range settir      | ng                |             |                             |     |
| Start address 0        |                   |             |                             |     |
| Data length 10         |                   |             |                             |     |
| Connections Server     | mapping table for | Modbus/TCP  |                             |     |

Ē

各変数が PMI-Pro によって変更されるようにするには、 PAS4000 に入出力変数が必要です。

#### 2.1.1 データフロー: サーバ <-> クライアント

データフロー、つまり [Data Range] 列の READ/WRITE 設定は、クライアントからの視点です。

#### <u>1. PSS 4000 がサーバの場合 (推奨設定)</u>

| データ範囲 | データフロー                              | PI 変数   |
|-------|-------------------------------------|---------|
| READ  | データの方向:<br>PSS 4000 (サーバ) -> クライアント | 出力変数%Q* |
| WRITE | データの方向:<br>クライアント -> PSS 4000 (サーバ) | 入力変数%l* |

Z

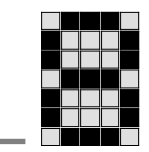

#### <u>2. PSS 4000 がクライアントの場合</u>

| データ範囲 | データフロー                              | PI変数    |
|-------|-------------------------------------|---------|
| WRITE | データの方向:<br>PSS 4000 (クライアント) -> サーバ | 出力変数%Q* |
| READ  | データの方向:<br>サーバ -> PSS 4000 (クライアント) | 入力変数%l* |

Ē

クライアントによって読み取られた入力変数 (%1\*)は、PSS 4000 プログラムでミラーリングされる必要があります。

## 2.1.2 プログラム内のPI変数 (AT %I\*およびAT %Q\*)

| PROGRAM Modbus<br>VAR                                                                                                    |                                                                       |
|----------------------------------------------------------------------------------------------------|-----------------------------------------------------------------------|
| <pre>I_b_input_safebool AT %I*:SAFEBOOL; Q_b_output_safebool AT %Q*:SAFEBOOL; Q_b_output_safebool_2 AT %Q*:SAFEBOOL;</pre> | //Hardware Input 1<br>//Hardware Output 1<br>//Hardware Output 2      |
| <pre>I_w_input_data_word AT %I*:WORD;<br/>Q_w_output_data_word AT %Q*:WORD;</pre>                                          | //WORD Variable written by PMI-Pro<br>//WORD Variable read by PMI-Pro |
| <pre>I_b_input_data_bool AT %I*:BOOL; Q_b_output_data_bool AT %Q*:BOOL;</pre>                                              | //BOOL Variable written by PMI-Pro<br>//BOOL Variable read by PMI-Pro |
| <pre>I_b_input_data_bool_2 AT %I*:BOOL; Q_b_output_data_bool_2 AT %Q*:BOOL;</pre>                                          | //BOOL Variable written by PMI-Pro<br>//BOOL Variable read by PMI-Pro |
| <pre>Q_b_output_data_bool_3 AT %Q*:BOOL;</pre>                                                                             | //BOOL Variable read by PMI-Pro                                       |
| END_VAR                                                                                                    |                                                                       |
| (*PMI-Pro able to change WORD-Variab                                                                                       | les*)                                                                 |
| LD I_w_input_data_word                                                                                                    |                                                                       |
| ST Q_w_output_data_word                                                                                                    |                                                                       |
| (*PMI-Pro able to change BOOL-Varia                                                                                        | ables *)                                                              |
| LD I b input data bool                                                                                                    |                                                                       |
| ST Q_b_output_data_bool                                                                                                    |                                                                       |
| (*PMI-Pro able to set Hardware-Out]<br>LD I_b_input_data_bool_2                                                            | put 1*)                                                               |
| EQ TRUE                                                                                                    |                                                                       |
| ST Q_b_output_safebool                                                                                                    |                                                                       |
| ST Q_b_output_data_bool_2                                                                                                  | <pre>// PMI-Pro read Status of Hardware-Output 1</pre>                |
| (*PMI-Pro able to set Hardware-Out                                                                                         | put 1*)                                                               |
| LD I_b_input_safebool                                                                                                    | -                                                                     |
| EQ TRUE                                                                                                    |                                                                       |
| ST 0_b_output_safebool_2                                                                                                   |                                                                       |
| ST 0_b_output_data_bool_3                                                                                                  | // PMI-Pro read Status                                                |
|                                                                                                    | of Hardware-Output 2                                                  |
| END_PROGRAM                                                                                                    |                                                                       |

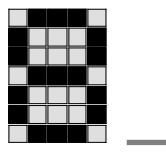

# 2.1.3 PI変数 (AT) のマッピング

コードワード「AT」(入力変数および出力変数)の PI 変数は、I/O-Mapping Editor でマップする必要があります。

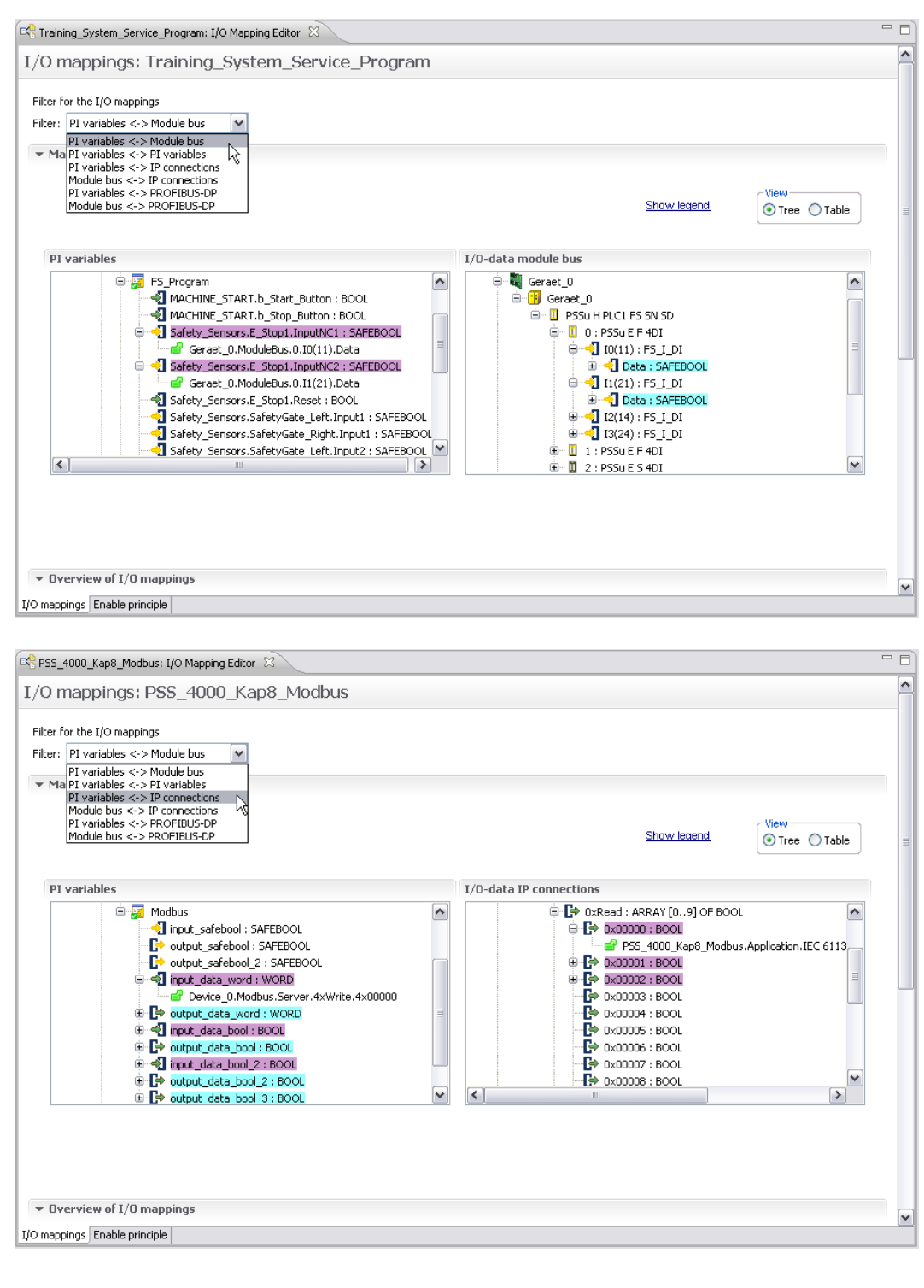

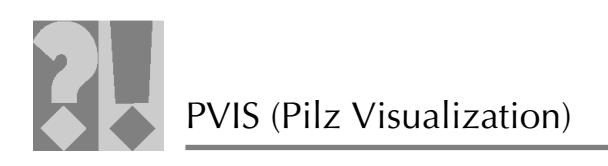

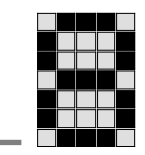

# 2.2 PMI-Proでの設定:

● 新しい Modbus ドライバ [Modbus RTU Master Driver] を選択します

| efinition of driver                                |          |            |
|----------------------------------------------------|----------|------------|
|                                                    |          |            |
| Driver name:                                       |          |            |
| MODBUS RTU MASTER                                  |          | <u>o</u> k |
|                                                    |          |            |
| Available drivers:                                 |          | <u> </u>   |
|                                                    | <b>_</b> | Help       |
| 🗄 🛅 CANopen                                        |          |            |
| 🗄 💼 HITACHI                                        |          |            |
| 🗄 👝 INTERBUS                                       |          |            |
| 🗄 👝 MITSUBISHI                                     |          |            |
| 🗄 🔄 MODBUS                                         |          |            |
|                                                    |          |            |
|                                                    |          |            |
|                                                    |          |            |
| ± OMRON                                            |          |            |
| 🗄 💼 OPC                                            |          |            |
| 🗄 💼 PILZ                                           | -        |            |
| ÷ 👝 phoripue                                       |          |            |
| Priver information:                                |          |            |
|                                                    |          |            |
| Modbus RTU Master                                  |          |            |
| Operating systems: WIN98, WinNT4.0, Win2000, WinCE |          |            |
| Version: V5.5.0.20<br>Cevial and TCD //D           |          |            |
| Senai and TUP7IP                                   |          |            |
|                                                    |          |            |
|                                                    |          |            |
|                                                    |          |            |
|                                                    |          |            |
|                                                    |          |            |
|                                                    |          | <b>V</b>   |

❷ [Option] タブで TCP/IP 接続ドライバを設定します。

| eneral Com Option Com. TCP.                                                | 1P                                                                      |          |
|----------------------------------------------------------------------------|-------------------------------------------------------------------------|----------|
| Connection:<br>O Serial                                                    | C ICE/IB                                                                | <u> </u> |
| Oider for FLOAT objects<br>O HB Controler FLOAT<br>O Standard Modbus FLOAT | Order for DWORD objects:<br>Intel Format DWORD<br>Motorola Format DWORD |          |
| FTS Handshake     Offset 1                                                 | TCP - configuration File:<br>Default.iso                                |          |
| max. Block size:<br>32                                                     | Send Delay:                                                             |          |
| Reconnect Timeout:                                                         |                                                                         |          |
|                                                                            |                                                                         |          |

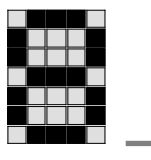

Ē

PMI-Pro が default.iso 接続ファイルを生成し、これを Project フォルダに保存します。 ● [Conn. TCP/IP] タブに新しい TCP/IP 接続を追加し、リモート IP アド レスを指定します。 たとえば、次のリモートIPアドレスを指定します。 Geraet 0の IP: 192.168.1.100 Geraet \_1の IP: 192.168.1.101 Configuration × General Com Option Conn. TCP/IP <u>0</u>K Default.iso Conn. File: <u>C</u>ancel Connections: Connectionlist: 1 Busaddress: Verbindungsnamen IPSS4000 HW PSS4000 Connectionname: Remote IP Address: 192.168.1.175 Remote Portaddress: 502 <u>N</u>ew <u>D</u>elete <u>E</u>dit <u>P</u>ing ④ 宛先フォルダ C:¥IPSM¥Data を指定して、Default.iso を [Remote] Transport]に指定する必要があります。 メニューから [File] ⇒ [Project configuration] ⇒ [Project...] を選択し、 空いている行に「Default.iso」と入力します。 × Configuration project Runtime Directories Colour Remote transport RT changeable data <u>0</u>K CE - Project basic path: Transport device: Configuration parameters: TCP/IP HOST=192.168.1.94; <u>C</u>ancel active Destination Revision Description 🔺 source <u>H</u>elp 2 E:\Customer\_Support\FC:\IPSM\Data Сору Basic project patł X 3 \Bitmaps Сору Bitmap path (\*.br X 4 **\Lists** Сору List path (\*.txt,\*.q

Сору

Сору

Сору

Copy

C:\IPSM\Data

Video path (\*.avi)

Report path (\*.xrs

# pilz

5 🕱 Wideo

6 🕱 \Tables

7 🗙

8 🗖

\Default.iso

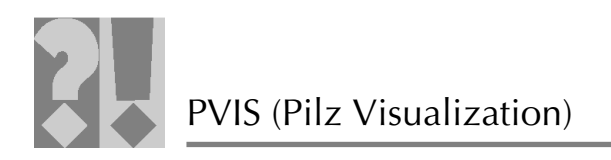

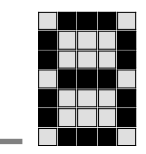

#### ⑤ 変数を読み取れるように、変数リストに追加する必要があります。

| Select va | riable       |      |                        |                  |            |           |    |                          |                 | 1           |
|-----------|--------------|------|------------------------|------------------|------------|-----------|----|--------------------------|-----------------|-------------|
| Search    | Data_Bool    |      | Variables - in total:4 | Licensed I/O's   | unlimited  |           |    |                          |                 | Exit        |
|           |              | Nama | selected:  4           | Used I/U :       | ena<br>Add | vaaa Mada |    | Driver                   | Beedien metrix  |             |
| Data      | Bool         | Name |                        | TAG-Nr           | C (1) 000  | 0.00 V    | NO | DRTU32/MODBUS RTU MASTER | Reaction matrix | Help        |
| Data      | Vord         |      |                        | TAG-Nr<br>TAG-Nr | HR (1) 00  | 00.00 V   | NO | DRTU32/MODBUS RTU MASTER |                 |             |
| Outp      | 1t_1<br>1t_2 |      |                        | TAG-Nr<br>TAG-Nr | C (1) 000  | 2.00 ¥    | HO | DRTU32/MODBUS RTU MASTER |                 |             |
|           |              |      |                        |                  |            |           |    |                          |                 | <u>N</u> ew |
|           |              |      |                        |                  |            |           |    |                          |                 | Change      |
|           |              |      |                        |                  |            |           |    |                          |                 | Delete      |
|           |              |      |                        |                  |            |           |    |                          |                 | Сдру        |
|           |              |      |                        |                  |            |           |    |                          |                 |             |
|           |              |      |                        |                  |            |           |    |                          |                 | Eilter      |
|           |              |      |                        |                  |            |           |    |                          |                 |             |
|           |              |      |                        |                  |            |           |    |                          |                 |             |
|           |              |      |                        |                  |            |           |    |                          |                 |             |
|           |              |      |                        |                  |            |           |    |                          |                 |             |
|           |              |      |                        |                  |            |           |    |                          |                 |             |
|           |              |      |                        |                  |            |           |    |                          |                 |             |
|           |              |      |                        |                  |            |           |    |                          |                 |             |
|           |              |      |                        |                  |            |           |    |                          |                 |             |
|           |              |      |                        |                  |            |           |    |                          |                 |             |
|           |              |      |                        |                  |            |           |    |                          |                 |             |

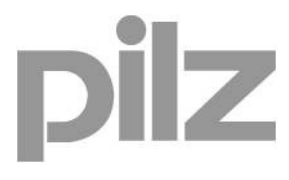

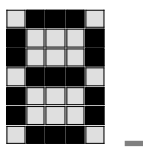

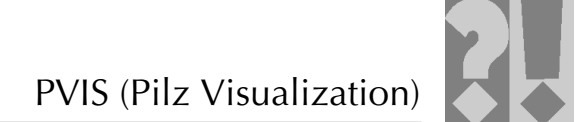

### 3 <u>Profibus-DP経由でのフィールドバス接続</u>

#### 3.1 要件

Profibus-DP 経由でフィールドバス接続を行うには、ヘッドモジュール 「PSSu H PLC1 FS DP SN SD」が必要です。

| Filter:                                  | [                    | PSSu PLC                                                                                         | ~                                                                                   | ]                                      |  |
|------------------------------------------|----------------------|--------------------------------------------------------------------------------------------------|-------------------------------------------------------------------------------------|----------------------------------------|--|
| Product typ<br>Firmware ve<br>Order numb | e:<br>ersion:<br>er: | PSSu H PLC1 FS DP<br>PSSu H PLC1 FS SN :<br>PSSu H PLC1 FS SN :<br>PSSu H PLC1 FS DP :<br>312071 | SN SD 🔽                                                                             | ]                                      |  |
| X3<br>Grebwer p<br>X4                    |                      |                                                                                                  | MBUS<br>SD-Card<br>ST Run<br>DKAS<br>ST FORCE<br>SF<br>BF<br>ST SNp<br>FS SNp<br>SD | SV<br>24V<br>X3: LNK<br>X3: TRF        |  |
| PSS 4000                                 | PROFIB               | US DP<br>PSSu H<br>PLCIFS DP SNSC                                                                |                                                                                     | 24V 24V OV OV X1<br>24V C OV (\$\.).22 |  |

### 3.2 Profibus-DP Slave Editor

 [Project Management] ペインで適切な項目をクリックして、DP Slave Editor を開きます。

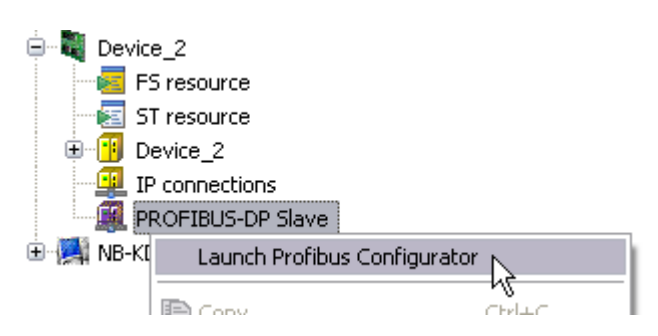

PSSu システムでは、必要な仮想 PROFIBUS モジュールは PROFIBUS-DP Slave Configuration によってコンフィグレーションされます。仮想 PROFIBUS モジュールは、モジュールをコンフィグレーションした後に仮想スロット (0 … 79) で確認できます。

PSSu システムから見た場合、受信情報は外部入力データで、発信情報は外部出力データです。

8-22

7

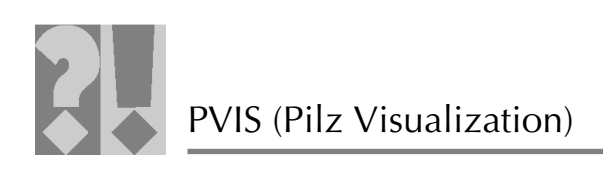

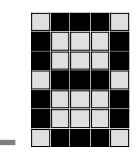

| Device_2:PR                                                                   | OFIBUS-DP Slave                                                                                 | Editor 🕄                                                                                                    |      |
|-------------------------------------------------------------------------------|-------------------------------------------------------------------------------------------------|----------------------------------------------------------------------------------------------------|------|
| PROFIBUS                                                                      | 5-DP Slave                                                                                      | Editor                                                                                                    | ^    |
| Selection of t<br>Select the mod<br>I-modules<br>IB<br>IB<br>ID<br>IW<br>IWAn | he virtual PRC<br>lule type, the nu<br>O-modules<br>80X<br>0B<br>0BAN<br>0D<br>0W<br>0W<br>0WAN | FIBUS modules         nber of modules of this module type and the number of elements (if required) that you wish to add.         Number of bytes required: 1         Number of modules:         1         Number of elements:         2         Add | H    |
| Configured vi                                                                 | irtual PROFIBU                                                                                  | 5 modules Other Settings                                                                                                    |      |
| Module                                                                        | virtual slot                                                                                    | Number or bytes and modules stul available     White black that has dagheded       Receive data [Byte]:     244       Send data [Byte]:     244       Modulast     Bn                                                                               | item |

#### ② 次の I/O モジュールを実装できます。

| I-modules | 入力<br>モジュール | 意味                  | 変数の宣言                           |
|-----------|-------------|---------------------|---------------------------------|
| IBAn      | 8IX         | バイナリ入力 x 8          | AT %I* : BOOL (8 回)             |
| ID        | IB          | バイト入力 x 1           | AT %I* : BYTE                   |
| IW        | IW          | ワード入力 x 1           | AT %I* : WORD                   |
| IWAN      | ID          | ダブルワード入力 x 1        | AT %I* : DWORD                  |
|           | IBAn        | 入力配列 (バイト形式)<br>x 1 | AT %I* : ARRAY [063]<br>OF BYTE |
|           | IWAn        | 入力配列 (ワード形式)<br>x 1 | AT %I* : ARRAY [063]<br>OF WORD |

Ē

入力モジュールは入力データバッファとして機能します。 Profibus-Masterの出力データを受信します。

| O-modules<br>80X | 出力<br>モジュール | 意味         | 変数の宣言                   |
|------------------|-------------|------------|-------------------------|
| OB               | 8OX         | バイナリ出力 x 8 | AT %Q* : BOOL (8 回)     |
| OD               | OB          | バイト出力 x 1  | AT %Q* : BYTE           |
| ow               | WO          | ワード出力 x 1  | AT %Q* : WORD           |
| OWAn             | OD          | ダブルワード出力   | AT %Q* : DWORD          |
|                  |             | x 1        |                         |
|                  | OBAn        | 出力配列 (バイト形 | AT %Q* : ARRAY [063] OF |
|                  |             | 式) x 1     | BYTE                    |
|                  | OWAn        | 出力配列 (ワード形 | AT %Q* : ARRAY [063] OF |
|                  |             | 式) x 1     | WORD                    |

Ē

出カモジュールは出力データバッファとして機能します。 Profibus-Master への入力データを送信します。

次に、モジュールおよびファンクション(配列の場合のみ)の数を指定します。
 これらの値は、使用するモジュールの数を指定します。

| Number of bytes required: 16 | 入力    | 出力    | モジュール数 | ファンクション数 |
|------------------------------|-------|-------|--------|----------|
| Number of modules: 16        | モジュール | モジュール |        |          |
| Number of elements           | 8IX   | 8OX   | 1 … 80 |          |
|                              | IB    | OB    | 1 … 80 |          |
| Add                          |       |       | •      |          |

ilz

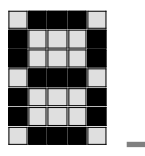

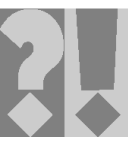

| IW   | OW   | 1 … 80  | 指定不可                    |
|------|------|---------|-------------------------|
| ID   | OD   | 1 … 61  |                         |
| IBAn | OBAn | 1 … 80* | 2, 4, 8, 16, 32,<br>64* |
| IWAn | OWAn | 1 … 80* | 2, 4, 8, 16, 32,<br>64* |

\* 配列の場合、モジュール数がファンクション数で乗 算されます。この値が 244 バイトを超えてはいけま せん。

### 3.2.1 Profibus-DPの設定例

<sup>●</sup> Profibus-DP 経由の通信では次のデータ長を使用する必要があります。

| 受信データ長 = 24 バイト。内訳は以下の通り。 |                                         |                                      |                                           |  |  |  |
|---------------------------|-----------------------------------------|--------------------------------------|-------------------------------------------|--|--|--|
| バイト                       | 変数のデータ型                                 | 入力                                   | モジュール数/                                   |  |  |  |
|                           |                                         | モジュール                                | ファンクション数                                  |  |  |  |
| 16                        | BOOL                                    | 8IX                                  | 16/-                                      |  |  |  |
| 8                         | WORD                                    | IWAn                                 | 1/4                                       |  |  |  |
| 送信データ長 = 32 バイト。内訳は以下の通り。 |                                         |                                      |                                           |  |  |  |
| 送信デー                      | -タ長 = 32 バイト。                           | 内訳は以下の通                              | 19.                                       |  |  |  |
| 送信デー<br>バイト               | <b>-タ長 = 32 バイト。</b><br>変数のデータ型         | <b>内訳は以下の通</b><br>入力                 | <b>iり。</b><br>モジュール数/                     |  |  |  |
| 送信デー<br>バイト               | - <b>夕長 = 32 バイト。</b><br>変数のデータ型        | <b>内訳は以下の通</b><br>入力<br>モジュール        | <b>iり。</b><br>モジュール数/<br>ファンクション数         |  |  |  |
| 送信デ-<br>バイト<br>16         | <b>-タ長 = 32 バイト。</b><br>変数のデータ型<br>BOOL | <b>内訳は以下の通</b><br>入力<br>モジュール<br>8IX | <b>iり。</b><br>モジュール数/<br>ファンクション数<br>16/- |  |  |  |

# 入力モジュール [8|X] を選択して、モジュール数を 16 に設定します。 Add をクリックして確定します。

#### I-modules O-modules

| 80X  | Number of bytes requ                  | ired:                                                                                                    | 16                                                                                                    |
|------|---------------------------------------|----------------------------------------------------------------------------------------------------|----------------------------------------------------------------------------------------------------|
| OB   | Number of modules:                    | 16                                                                                                    |                                                                                                    |
| OBAn |                                       |                                                                                                    | N                                                                                                    |
| OD   | Number of elements:                   | 2                                                                                                    | ~                                                                                                    |
| OW   |                                       |                                                                                                    |                                                                                                    |
| OWAn | Add                                   |                                                                                                    |                                                                                                    |
|      |                                       |                                                                                                    |                                                                                                    |
|      | 80X<br>OB<br>OBAn<br>OD<br>OW<br>OWAn | 80X     Number of bytes required       0B     Number of modules:       0BAn     Number of elements:       0D     Number of elements:       0W     Add | 80X     Number of bytes required:       0B     Number of modules:     16       0BAn     Number of elements:     2       0D     Number of elements:     2       0W     Add |

Configured virtual PROFIBUS modules

| Module | Virtual slot | ^ |
|--------|--------------|---|
| 8IX    | 4            |   |
| 8IX    | 5            |   |
| 8IX    | 6            |   |
| 8IX    | 7            |   |
| 8IX    | 8            |   |
| 8IX    | 9            |   |
| 8IX    | 10           | = |
| 8IX    | 11           |   |
| 8IX    | 12           |   |
| 8IX    | 13           |   |
| 8IX    | 14           |   |
| 8IX    | 15           |   |
|        | Delete       |   |

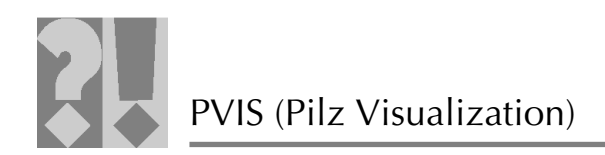

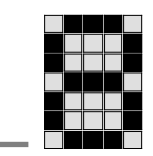

 入力モジュール [IWAn] を選択します。モジュール数を1、ファンクション数を 4に設定します。 Hinzufügen をクリックして設定を確定します。

| I-modules | 0-modules |                             |
|-----------|-----------|-----------------------------|
| 8IX       | 80X       | Number of bytes required: 8 |
| IB        | OB        | Number of modules: 1 🚔      |
| IBAn      | OBAn      |                             |
| IW        | OU<br>OW  | Number of elements: 4       |
| IWAn      | OWAn      | Add 2 1                     |
|           |           |                             |
| 010       | 14        |                             |
| 8IX       | 15        |                             |
| IWA4      | 16        | ~                           |

 ④ 送信データについて手順 ② と ③ を繰り返します (出力モジュールの場合は [80X] と [OWAn])。

Configured virtual PROFIBUS modules

| Module | Virtual slot | ^ |
|--------|--------------|---|
| 80X    | 22           |   |
| 80X    | 23           |   |
| 80X    | 24           |   |
| 80X    | 25           |   |
| 80X    | 26           |   |
| 80X    | 27           |   |
| 80X    | 28           |   |
| 80X    | 29           |   |
| 80X    | 30           | _ |
| 80X    | 31           | = |
| 80X    | 32           |   |
| OWA4   | 33           | - |
|        | Delete       |   |

3.2.2 プログラム内のPI変数 (AT %I\*およびAT %Q\*)

VAR I\_b\_myFirstProfibus\_Input0 AT %I\*:BOOL; I\_b\_myFirstProfibus\_Input1 AT %I\*:BOOL; I\_b\_myFirstProfibus\_Input2 AT %I\*:BOOL; ... I\_b\_myFirstProfibus\_Input127 AT %I\*:BOOL; Q\_b\_myFirstProfibus\_Output0 AT %Q\*:BOOL; Q\_b\_myFirstProfibus\_Output1 AT %Q\*:BOOL; Q\_b\_myFirstProfibus\_Output2 AT %Q\*:BOOL; ... ... Q\_b\_myFirstProfibus\_Output2 AT %Q\*:BOOL; ... END\_VAR

ĬZ

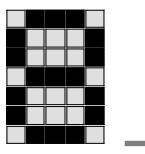

## 3.2.3 PI変数 (AT) のマッピング

キーワード「AT」の PI 変数をマップします (入力変数と出力変数は、I/O Mapping Editor で、I/O モジュールとその仮想スロット間にマップする必要が あります)。

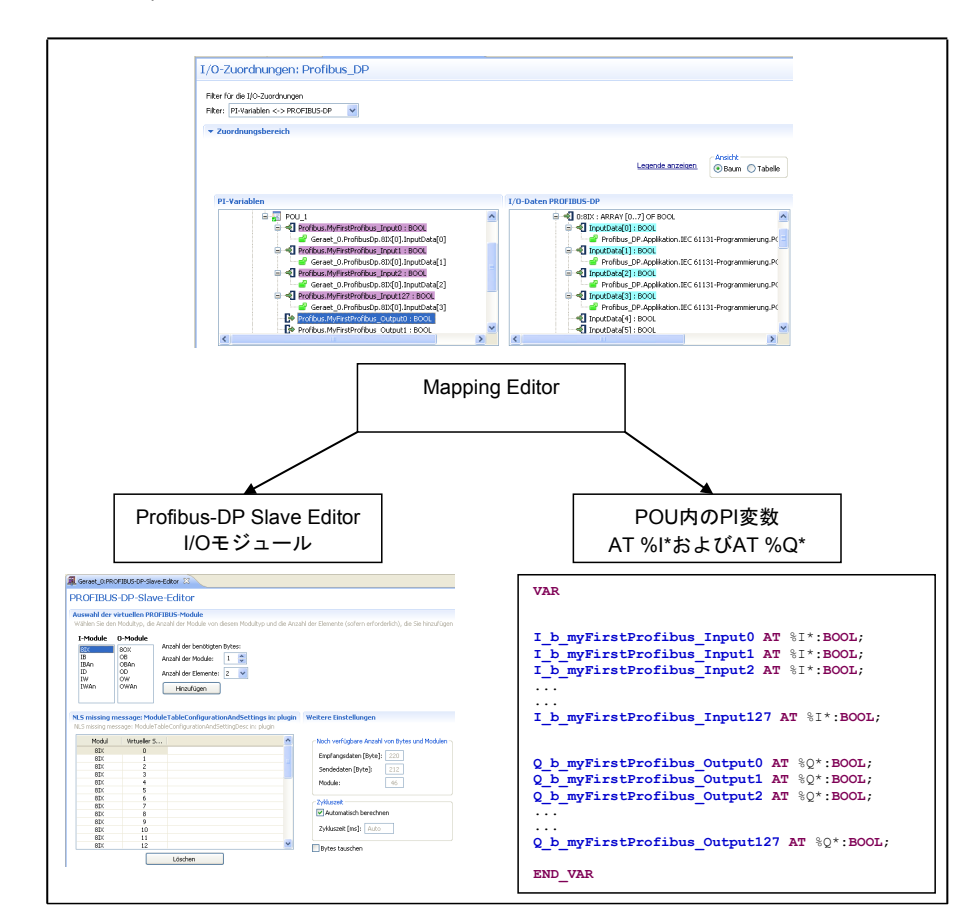

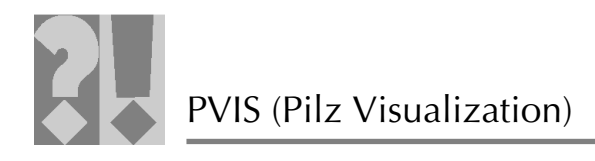

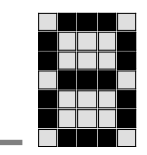

● [Project Management] ペインでフィルタとして選択して、Profibus-DP Slave Editor を開きます。

| I/        | /0 n      | nappings: Trainir                                                                                                    | ng_S                     | ys <sup>.</sup>                                                                                                    |
|-----------|-----------|----------------------------------------------------------------------------------------------------|--------------------------|----------------------------------------------------------------------------------------------------|
| F         | Filter fo | or the I/O mappings                                                                                                    |                          |                                                                                                    |
| F         | Filter:   | PI variables <-> Module bu                                                                                                    | s [                      | ~                                                                                                    |
| •         | ▼ Ma      | PI variables <-> Module bu<br>PI variables <-> PI variable<br>PI variables <-> IP connect<br>Module bus <-> IP connect<br>PI variables <-> PROFIBUS<br>Module bus <-> PROFIBUS                                                                                                    | s<br>ions<br>ions<br>-DP |                                                                                                    |
| PI-Varial | blen      |                                                                                                    |                          | I/O-Daten PROFIBUS-DP                                                                                                    |
| 4         |           | Porfbus.MyFirstProfbus_Input0 : BOOL       aff Geraet_0.ProfibusDp.81(0].Input0 ato[0]       Profbus.MyFirstProfbus_Input1 : BOOL       aff Geraet_0.ProfibusDp.81X(0].Input0 ato[1]       eff Geraet_0.ProfibusDp.81X(0].Input0 ato[2]       aff Geraet_0.ProfibusDp.81X(0].Input0 ato[2]       aff Geraet_0.ProfibusDp.81X(0).Input0 ato[2]       aff Geraet_0.ProfibusDp.81X(0).Input0 ato[2]       aff Geraet_0.ProfibusDp.81X(0).Input0 ato[2]       aff Geraet_0.ProfibusDp.81X(0).Input0 ato[3]       aff Geraet_0.ProfibusDp.81X(0).Input0 ato[3]       Profibus.MyFirstProfibus_0.000004       Profibus.MyFirstProfibus_0.00001 |                          | OBIX: ARRAY [07] OF BOOL     OBIX: ARRAY [07] OF BOOL     OBIX: ARRAY [07] OF BOOL |

#### 3.3 GSDファイル

Ē

データ交換が機能するためには、適切な仮想 PROFIBUS モジュールを PROFIBUS-DP マスタと PSSu システムの両方にコンフィグレーションする 必要があります。送信データ用の仮想 PROFIBUS モジュールは、出力モジュー ルとして示されます。

PROFIBUS-DP マスタは必要なデータを、仮想 PROFIBUS モジュールから GSD ファイルで受信します。ファイルは PAS4000 で提供され、ピルツのホー ムページの [Downloads] セクション (www.pilz.de -> Downloads で「GSD」を 検索) から入手することもできます。

> 登録ユーザのみがピルツのWebサイトからソフトウェアを ダウンロードできます。登録は無料です。

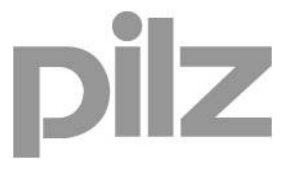

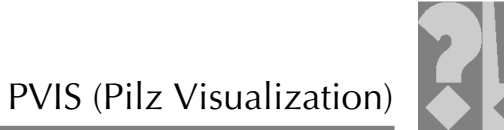

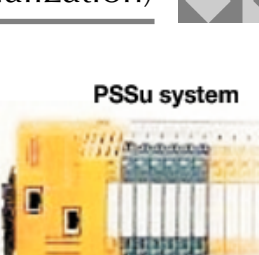

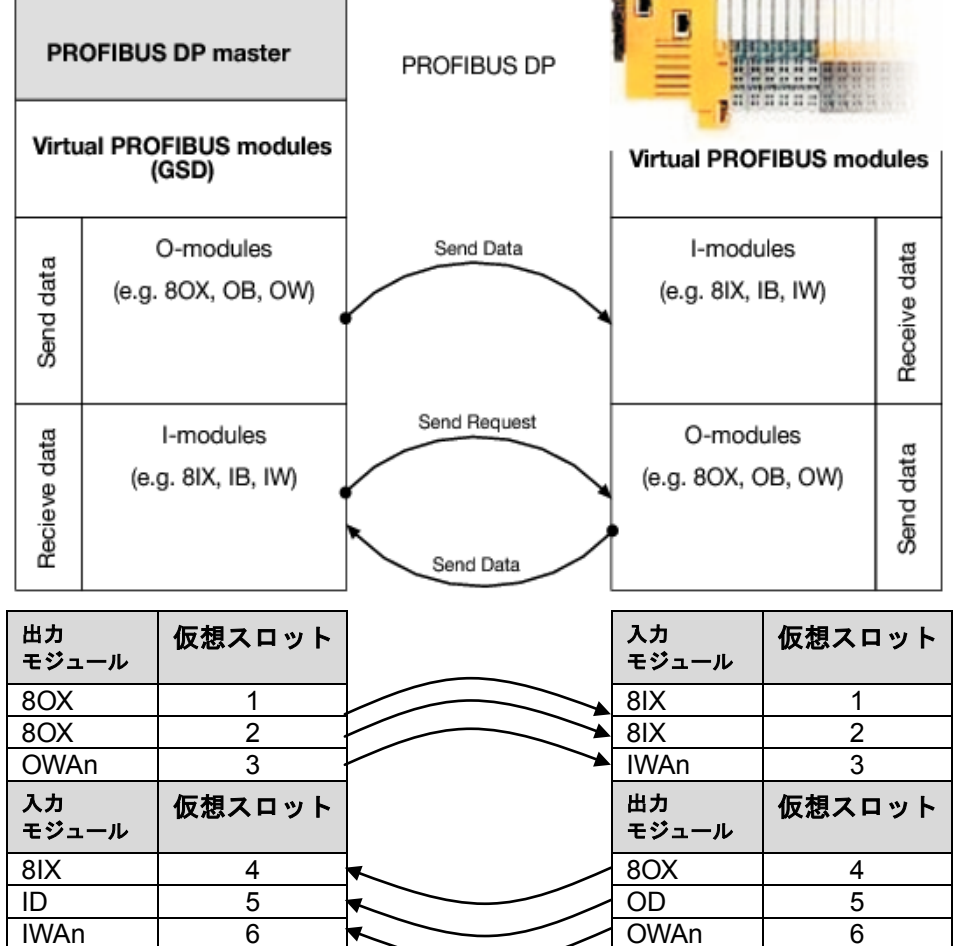

| Basisparameter DP Parameter | Ein-/ | Ausgänge              | Anwenderparameter Gruppe  | nzuordnun | ig Mod | Julparameter |
|-----------------------------|-------|-----------------------|---------------------------|-----------|--------|--------------|
| Max. Länge Input::          | 244   | Byte                  | Länge Input:              | 0         | Byte   |              |
| Max. Länge Output:          | 244   | Byte                  | Länge Output:             | 24        | Byte   |              |
| Max. Länge In-/Output:      | 488   | Byte                  | Länge In-/Output:         | 24        | Byte   |              |
| Max. Modulanzahl:           | 80    |                       | Anzahl Module:            | 20        |        |              |
| BA8<br>                     |       | -                     | Ausgewählte Module<br>80X |           |        |              |
| IBA32                       |       |                       | 80×                       |           |        |              |
| - IBA64                     |       |                       |                           |           |        |              |
| IWA2                        |       | Auswa                 | hlen >> 80×               |           |        |              |
| IWA4                        |       | and the second second | 80×                       |           |        |              |
| IWA8                        |       | << Er                 | tfernen 80X               |           |        |              |
| IWA16                       |       |                       | 80X                       |           |        |              |
| IWA32                       |       |                       | 80×                       |           |        |              |
| IWA64                       |       |                       | 80×                       |           |        |              |
| Ausgabemodule               |       | Eigens                | chaften 80X               |           |        |              |
| - OB                        |       |                       | 80×                       |           |        |              |
| - <b>NW</b>                 |       |                       | 80×                       |           |        |              |
|                             |       |                       | 80×                       |           |        |              |
| 01                          |       |                       |                           |           |        |              |
| - OBA2                      |       |                       |                           |           |        |              |
| - OBA4                      |       |                       | - ow                      |           |        |              |
| - OBA8                      |       |                       | - ow                      |           |        |              |
| OBA16                       |       |                       | - ow                      |           |        |              |
| - OBA32                     |       |                       | - ow                      |           |        |              |

第8章の終わり